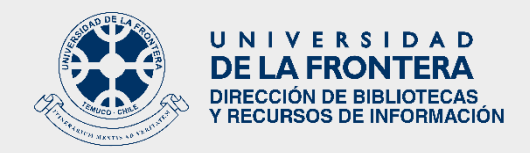

## INSTRUCTIVO PARA ACCEDER A UPTODATE Y DYNAMED PLUS

UpToDate y Dynamed Plus son bases de datos de medicina basada en evidencia:

## 1.- Para acceder a UpToDate:

Ir a:

- 1° http://bibliotecas.ufro.cl
- 2° Recursos digitales
- **3°** Bases de datos suscritas
- 4° UpToDate
- 5° Botón "Ingresar"
- 6° Entrar con el correo electrónico institucional y como contraseña el Rut sin puntos ni guion. Si su Rut es menor que 10 millones, agregar un cero (0) al comienzo.

• El contenido de UpToDate se encuentra en inglés, sin embargo, pueden elegir idioma en la página principal, abajo, a la izquierda, como idioma del índice. Se puede por lo tanto buscar un término en español, pero los resultados serán siempre en inglés.

• En Uptodate se puede buscar por patología o nombre del medicamento o principio activo.

• Existe la posibilidad de registrarse directamente en el sitio, en botón "Registrarse", ubicado arriba a la derecha. Siga las indicaciones entregadas por el sistema de registro de UpToDate. (Recuerde que la contraseña debe ser de 8 to 24 caracteres, al menos 1 mayúscula, al menos 1 número y al menos uno de los siguientes caracteres: . - \_ @ # \$ \* ! ( ) + =. Tampoco puede contener el nombre de usuario.

• Una vez registrado se puede acceder con los detalles del login de la cuenta de Uptodate, directamente en www.uptodate.com y acceder a la app para su dispositivo móvil. Cada tres meses se debe volver entrar a UpToDate a través de <u>http://bibliotecas.ufro.cl</u> para confirmar su afiliación a la Universidad.

## 1.- Para acceder a UpToDate:

Ir a:

1° http://bibliotecas.ufro.cl

- 2° Recursos digitales
- **3°** Bases de datos suscritas
- 4° UpToDate
- 5° Botón "Ingresar"

6° Entrar con el correo electrónico institucional y como contraseña el Rut sin puntos ni guion. Si su Rut es menor que 10 millones, agregar un cero (0) al comienzo.

• Existe la posibilidad de registrarse directamente en el sitio, en botón "Sign in", ubicado arriba, a la derecha, debajo de "UNIVERSIDAD DE LA FRONTERA". Seleccione "Register now". Siga las indicaciones entregadas por el sistema de registro de Dynamed. La contraseña debe tener al menos 6 caracteres, incluir al menos un número, al menos 1 carácter especial (\*\$+-\_%&).

• La caja de búsqueda puede cambiarse a español u otros idiomas. Los resultados siempre serán en inglés.

• Se puede buscar por patologías, fármacos y principios activos.

• La ventaja de Dynamed Plus es que es un producto de EBSCO, el cual es el mismo proveedor de Medline, por lo que las referencias a la información, automáticamente llevaran al texto completo de los artículos si están en esa modalidad en Medline.

Si necesita ayuda, por favor escriba a dibri@ufrontera.cl, para acceder al equipo de especialistas.